- 1. Para adicionar docentes a uma disciplina/uc tem de ser Gestor da mesma ou gestor da categoria a que a uc pertence no moodle
- 2. Entre na página da disciplina/uc. No moodle
- 3. Na página da UC, no menu central do topo da página escolha Participantes

| UC de teste |               |               |       |            |        |  |  |  |
|-------------|---------------|---------------|-------|------------|--------|--|--|--|
| Disciplina  | Configurações | Participantes | Pauta | Relatórios | Mais 🗸 |  |  |  |

4. Na página dos participantes, clique em Inscrever utilizadores

|                        |                             | Disciplina | Configurações | Participantes |
|------------------------|-----------------------------|------------|---------------|---------------|
| Utilizadores inscritos | \$<br>Inscrever utilizadore | es         |               |               |

## 5. Na página/pop-up que se abre:

Selecionar utilizadores – insira o email ou nome de utilizador em Pesquisar e adicione-o/a

Atribuir papel – escolhe o papel que quer atribuir ao docente

Clique em Inscrever utilizadores para finalizar a atribuição do papel

| Inscrever utilizadore   | 5                    |                                | ×  |
|-------------------------|----------------------|--------------------------------|----|
| Opções de inscrie       | ção                  |                                |    |
| Selecionar utilizadores | Sem seleção          |                                |    |
|                         | Pesquisar V          |                                |    |
| Atribuir papel          | Professor 🗢          |                                |    |
|                         | Gestor               |                                |    |
| Mostrar mais            | Professor            |                                |    |
|                         | Professor não editor |                                |    |
|                         | Aluno                |                                |    |
|                         |                      | Cancelar Inscrever utilizadore | es |